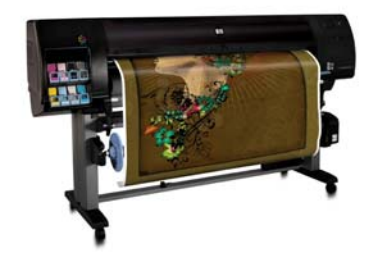

Technical Newsletter: Working with Non-HP Papers HP Designjet Z6100 series version for Firmware 3.x

June 22<sup>nd</sup> 2007

# When working with non-HP papers you may be wondering how do I use them correctly with the HP Designjet Z6100 Photo Printer series.

In this market place there are many different papers and many different brands to choose from, because of this it is even more important that you select the paper settings correctly, both when loading the paper and selecting it in the front panel and making the selections from the driver from your computer. These paper settings are in fact determining a number of basic parameters for the printer-paper interaction. Among others, these include: ink limiting, maximum density and color transition linearity thresholds. You can select the correct printer-paper interaction for your particular media by selecting the applicable paper type

The table on the next page shows the recommended paper settings for some of the non-HP papers in the market. See <u>List of Non-HP Papers Recommended Settings</u> table (page 3). In case your non-HP paper does not appear in the next pages, we also explain the different paper settings in the table <u>Selecting the media profile that best matches your paper</u> (page 5). This will help you to select the profile most suitable for your paper.

To optimize their use, after loading the paper with the recommended settings, you will need to calibrate and then profile the paper. For creating the ICC profile, you have two different options:

- Profile the paper using the HP Color Center.
- Use a non-HP profile which has been developed by someone else, maybe by a colleague or by the paper manufacturer. To find more details about this option refer to the section <u>Different</u> ways to work with non-HP papers on page 12.

Here are the different steps you will have to follow in order to use any non-HP paper with your Z6100 printer series:

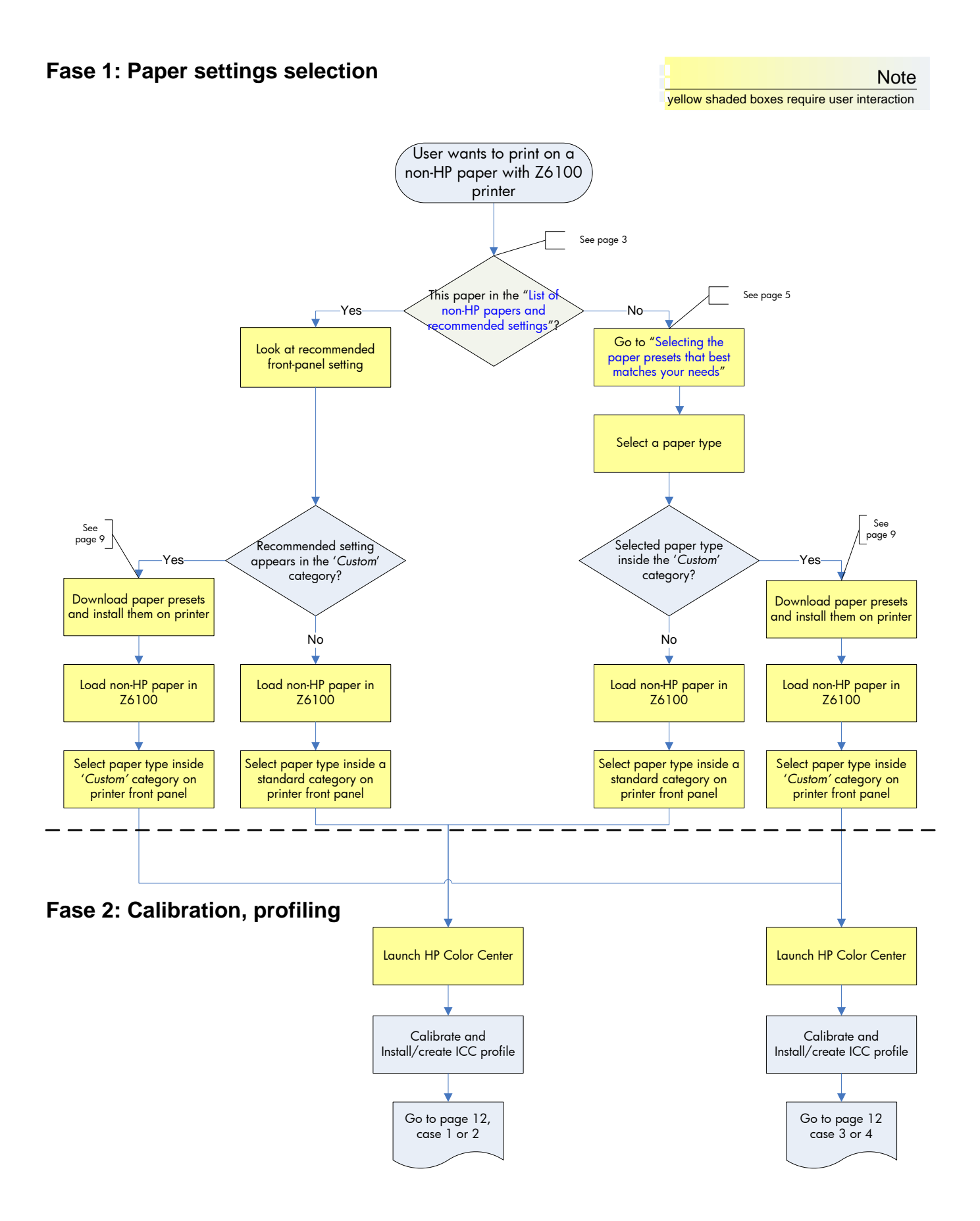

| LIST OF NON-HP PAPERS & RECOMMENDED SETTINGS |                                                                                                    |                                                                                                    |  |  |
|----------------------------------------------|----------------------------------------------------------------------------------------------------|----------------------------------------------------------------------------------------------------|--|--|
| Paper<br>Manufacturer                        | Paper Name                                                                                                    | Front Panel Selection                                                                                                    |  |  |
| Hahnemühle                                   | Hahnemühle Photo Rag < 250 gsm                                                                                                    | Fine Art Material >Fine Art Paper                                                                                                    |  |  |
| llford                                       | Ilford Galerie Smooth Pearl Paper 290<br>gsm<br>Ilford Galerie Smooth Gloss 290 gsm<br>Instant Dry Glossy Photo RC Paper                                                                                                  | Custom > Photo Gloss (less ink)<br>Custom > Photo Gloss (less ink)                                                                      |  |  |
|                                              | 270gsm – IPNQ3GP11                                                                                                    | Photo Paper > HP Premium ID Photo Gloss                                                                                                 |  |  |
| Pictorico                                    | Pictorico Proofing Matte<br>155gsm/SemiGloss (P3GH0G5720022)<br>Pictorico Hi Gloss Photo Paper (HGP-                                                                                                    | Custom > Photo Gloss (more ink)<br>Photo Paper > HP Premium ID Photo Gloss                                                              |  |  |
|                                              | 24100/2)<br>Kodak Premium Rapid Dry Photo Luster 260                                                                                                    | Custom > Photo Gloss (less ink)                                                                                                    |  |  |
| Kodak                                        | Kodak professional photo paper 255gr<br>Luster                                                                                                    | Photo Paper > Photo Gloss Paper                                                                                                    |  |  |
| E                                            | Fujifilm Paper Satin 270 gr                                                                                                    | Photo Paper > HP Premium ID Satin                                                                                                    |  |  |
| гор                                          | Fujifilm Photo Paper Glossy 240 gr                                                                                                    | Photo Paper > HP Premium ID Gloss                                                                                                    |  |  |
| Canson                                       | Arches Soft Natural Smooth 240gr                                                                                                    | Fine Art Material >Fine Art Paper                                                                                                    |  |  |
| Somerset                                     | Somerset Velvet Enhanced 255gr                                                                                                    | Fine Art Material >Fine Art Paper                                                                                                    |  |  |
| Intelicoat                                   | Universal PDQ Gloss Photobase 10Mil<br>(DMPDQ2-G)<br>Mat and Gloss canvas Torino17M<br>Matte, Poly/Cotton 17 Mil/Artist Stretch<br>Canvas<br>DMBP5 Backprint Film 5Mil/125 Microns<br>Universal PDQ Gloss Photobase 10Mil | Photo Paper > HP Premium ID Gloss<br>Fine Art material > Canvas<br>Photo Paper > Photo Gloss Paper<br>Photo Paper > HP Premium ID Gloss |  |  |
| Ketmere<br>Photographic                      | K. Opaljet 300 Pop-Up Display Film                                                                                                    | Banner & Sign Adhesive > Indoor Banner                                                                                                  |  |  |
| Sihl Digital<br>Imaging                      | IJ Maranello Photo Paper PE 195 glossy<br>Universal Artist Canvas 340 matt                                                                                                    | Photo Paper > HP Premium ID Gloss<br>Fine Art material > Canvas                                                                         |  |  |
| Boni                                         | Waterproof PP Matt<br>Waterproof PVC Vinyl with low tack<br>(Adhesive)                                                                                                    | Bond and Coated Paper > Heavyweight<br>Coated Paper<br>Self-Adhesive material > Adhesive Vinyl                                          |  |  |
| Phil-Jet                                     | Inkjet media for plotter (Adhesive)                                                                                                    | Self-Adhesive material > Adhesive Vinyl                                                                                                 |  |  |
| Seyoungcnc                                   | Matt Photopaper with clear backing<br>(Adhesive)<br>Canvas                                                                                                    | Self-Adhesive material > Adhesive Vinyl<br>Fine Art material > Canvas                                                                   |  |  |
| Chang Hyun Deco                              | Inkjet media (Adhesive)                                                                                                    | Self-Adhesive material > Adhesive Vinyl                                                                                                 |  |  |
| Nansi Digital                                | White Canvas 160g                                                                                                    | Bond and Coated Paper > Heavyweight<br>Coated Paper                                                                                     |  |  |

# What happened if my front panel & driver selection is highlighted with light orange?

When the setting is highlighted with light orange, this means you will need to download the Media Profile from the HP Knowledge Center. Please go to the <u>Downloading Media Profiles</u> section (page 9).

After downloading and installing a media profile, the new paper will appear inside the **Custom** category, both on printer front panel and driver.

## Selecting the Media Profile that Best Matches Your Needs

If your paper was not listed in the previous <u>List of Non-HP Papers Recommended Settings</u> on page 3, here you have 2 tables with additional information about:

- non-HP papers
- current HP papers

This will help you choose the right category for your paper.

| Paper Type                                                                                                    | This is the name that is displayed in the driver & the front panel (the English version)                                                                                                    |                                                                                                    |  |  |
|----------------------------------------------------------------------------------------------------|----------------------------------------------------------------------------------------------------|----------------------------------------------------------------------------------------------------|--|--|
| Printing Black                                                                                                    | <ul> <li>Photo Black (Pk) / Matte Black (Mk) / Light Gray (lg): This setting indicates which inks are used when printing the color black:</li> <li>All black inks (All)</li> <li>Pk and Lg only (lgpk)</li> </ul>                                                                                                    |                                                                                                    |  |  |
| Ink Limit                                                                                                    | Total amount of ink that the paper can absorb to maximize gamut without causing image quality problems. This setting is expressed in pico-liters (or nano-grams) per 1/600 <sup>th</sup> x 1/600 <sup>th</sup> inch paper area (divide by 4 for 1/1200 <sup>th</sup> by 1/1200 <sup>th</sup> inch area). In general we can say that the higher the ink limit, the higher the gamut. |                                                                                                    |  |  |
| Rendering Resolution at which the image is rasterized/processed in the resolution (RR) pixels per printed inch, or <i>pppi</i> ) |                                                                                                    |                                                                                                    |  |  |
| Drint mode                                                                                                    | Printing<br>Resolution (P                                                                                                    | Resolution at which the image is printed (in dots per inch, or <i>dpi</i> )                                                                                                    |  |  |
| Best Quality or<br>slider in the right                                                                                           |                                                                                                    | Typically, the higher the numbers of passes, the better the image<br>quality, but at a lower speeds. Also, papers such as glossy media,<br>need a longer drying time, that will generally require a higher number<br>of passes. |  |  |
| position                                                                                                    | Bidirectio<br>nal<br>Whether printing when the carriage is traveling in a single direction<br>only (Unidirectional) or in both directions (Bi-directional).<br>Unidirectional modes typically give a better image quality –<br>depending on the number of passes – but at lower speeds                                                                                              |                                                                                                    |  |  |
| Automatic<br>Cutter                                                                                                    | Yes (Y) / No (N): Whether or not cutting will be performed. Even if Yes is selected, you can still disable actual cutting later through the driver. However, if "No" is selected here, you cannot re-enable it through the driver.                                                                                                    |                                                                                                    |  |  |

#### What happened if paper type is highlighted with light orange?

When the paper type is highlighted with light orange, this means you will need to download the Media Profile from the HP Knowledge Center. Please go to the <u>Downloading Media Profiles</u> section (page 9).

After downloading and installing a media profile, the new paper will appear inside the **Custom** category, both on printer front panel and driver.

Working with non-hp papers –Version for firmware 3.x

|                      | Non-HP Paper Type            | Printing Black | Ink Limiting | Ρ   | rint Mode (I | Best)    | Auto Cutter |
|----------------------|------------------------------|----------------|--------------|-----|--------------|----------|-------------|
|                      |                              |                |              | RR  | PR           |          |             |
| L.                   | Super Heavyweight Coated     | All            | 48           |     |              | тор ыаг  | Y           |
| d Pape               | Heavyweight Coated Paper     | All            | 30           | 600 | 1200x1200    | 10p bidi | Y           |
| Coated               | Coated Paper                 | All            | 24           |     |              | 8p bidi  | Y           |
|                      | Coated Paper (CAD)           | All            | 24           |     |              | 6p Uni   | Y           |
| in<br>Ver            | Plain Paper                  | All            | 22           | 600 | 1200 x1200   | 4p bidi  | Y           |
| Pla<br>Pap           | Bright White Bond Paper      | All            | 22           | 600 | 1200 ×1200   | 4p bidi  | Y           |
|                      | Photo Gloss Paper            | pklg           | 38           |     |              | 16p bidi | Y           |
| oto<br>Per           | Photo Gloss Paper (more ink) | pklg           | 45           | 600 | 600 v1200    | 16p bidi | Y           |
| Ph<br>Pa             | Photo Gloss Paper (less ink) | pklg           | 32           | 000 | 000 x1200    | 16p bidi | Y           |
|                      | Photo Semi-gloss/Satin paper | pklg           | 38           |     |              | 16p bidi | Y           |
| <u>a</u> + <u>a</u>  | Canvas                       | All            | 38           |     |              | 10p Uni  | Ν           |
| Fin<br>Ar<br>Pap     | Fine Art paper               | All            | 42           | 600 | 1200x1200    | 10p bidi | Ν           |
| Backlit<br>Material  | Backlit material             | All            | 72           | 600 | 1200x1200    | 12p Uni  | Y           |
| iner<br>ign<br>erial | Indoor Banner                | All            | 45           | 600 | 600x1200     | 16p bidi | Y           |
| Ban<br>& S<br>Mate   | Scrim Banner                 | All            | 54           | 600 | 1200x1200    | 10p bidi | Y           |
|                      | Natural Tracing Paper        | All            | 22           | 600 | 1200x1200    | 4p bidi  | Y           |
| hni.<br>ape          | Translucent Bond             | All            | 22           | 600 | 1200x1200    | 4p bidi  | Y           |
| Tec                  | Vellum                       | All            | 22           | 600 | 1200x1200    | 4p bidi  | Y           |

| ε                     | Transparent film          | All  | 24 | 600 | 600x1200  | 16p Bidi | Y |
|-----------------------|---------------------------|------|----|-----|-----------|----------|---|
| Ë                     | Matte Film                | All  | 24 | 600 | 600x1200  | 16p Bidi | Y |
| ם,                    | Proofing Semi Gloss/Satin | pklg | 38 | 600 | 600x1200  | 16p bidi | Y |
| ofin                  | Proofing Gloss Paper      | pklg | 38 | 600 | 600x1200  | 16p bidi | Y |
| Pro<br>Pa             | Proofing Matte Paper      | All  | 30 | 600 | 1200x1200 | 10p bidi | Y |
| lf-<br>esive<br>erial | Adhesive Polypropylene    | All  | 38 | 600 | 1200x1200 | 10p Uni  | Y |
| Se<br>Adhe<br>Mate    | Adhesive Vinyl            | All  | 32 | 600 | 1200x1200 | 10p Uni  | Y |

|        | HP Paper Type                            | Printing Black | Ink Limiting | P   | rint Mode (<br>PR | Best)<br>Ol | Auto Cutter |
|--------|------------------------------------------|----------------|--------------|-----|-------------------|-------------|-------------|
| _      | HP Coated Paper                          | All            | 24           | 600 | 1200x1200         | 8p bidi     | Y           |
| aper   | HP Coated Paper (CAD)                    | All            | 24           | 600 | 1200x1200         | 6p Uni      | Y           |
| Pe Pe  | HP Universal Coated Paper                | All            | 24           | 600 | 1200x1200         | 8p bidi     | Y           |
| Coate  | HP Universal Coated Paper (CAD)          | All            | 24           | 600 | 1200x1200         | 6p Uni      | Y           |
| 8      | HP Heavyweight Coated Paper              | All            | 30           | 600 | 1200x1200         | 10p bidi    | Y           |
| Bonc   | HP Universal Heavyweight Coated<br>Paper | All            | 30           | 600 | 1200x1200         | 10p bidi    | Y           |
|        | HP Universal Inkjet Bond Paper           | All            | 22           | 600 | 1200x1200         | 4p bidi     | Y           |
|        | HP Premium Instant-Dry Gloss             | pklg           | 45           |     |                   |             | Y           |
| o Pape | HP Premium Instant-Dry Satin             | pklg           | 45           | 600 | 1200x1200         | 16p bidi    | Y           |
| Phote  | HP Universal Instant-Dry Gloss           | pklg           | 38           |     |                   |             | Ν           |

|                      | HP Universal Instant-Dry Semi Gloss      | pklg | 38 | 600 | 1200x1200   | 16p bidi        | Ν |
|----------------------|------------------------------------------|------|----|-----|-------------|-----------------|---|
| aper                 | HP High-Gloss Contract Proofing<br>paper | pklg | 45 |     |             | 16p bidi        | Y |
| ofing F              | HP Semi-Gloss Contract Proofing<br>paper | pklg | 45 |     |             |                 | Y |
| Proc                 | HP Proofing Matte                        | All  | 30 |     |             | 10p bidi        | Y |
|                      | HP Collector Satin Canvas                | All  | 42 |     |             | 10p Uni         | Ν |
|                      | HP Professional Matte Canvas             | All  | 38 |     |             | 10p Uni         | Ν |
| L.                   | HP Aquarella Art Paper                   | All  | 42 |     |             | 10p bidi        | Ν |
| bape                 | HP Artist Matte Canvas                   | All  | 44 | 600 | 0 1200x1200 | 10p Uni         | Ν |
| Art                  | HP Universal Matte Canvas                | All  | 38 |     |             | 10p Uni         | Ν |
| Fine                 | HP Smooth Fine Art Paper                 | All  | 42 |     |             | 10p Uni         | Ν |
|                      | HP Textured Fine Art Paper               | All  | 42 | 600 | 1200×1200   | 10p bidi        | Y |
|                      | HP Matte Litho-realistic Paper           | All  | 48 | 600 | 1200x1200   | 10p Uni         | Ν |
| Backlit<br>Material  | HP Premium Vivid Color Backlit           | All  | 72 | 600 | 1200x1200   | 12p U <u>ni</u> | Y |
| ler &<br>gn<br>erial | HP Instant-dry Indoor Banner, Gloss      | Pklg | 54 | 600 | 1200x1200   | 16p bidi        | Y |
| Bann<br>Siç<br>Mate  | HP Opaque Scrim Banner                   | All  | 45 | 600 | 1200x1200   | 10p Uni         | Ν |

**IMPORTANT NOTE**: Please take special attention to the following recommendations

• Do not use the cutter on canvas paper and Fine Arts papers.

## Downloading Media Profiles

A '**Media Profile**' is a file that contains the set of instructions of how the printer is going to print on the media. It resides in your printer's firmware or it can be downloaded from a web page to update your printer's firmware for a new paper type.

In case you need to download a Media Profile from the **HP Knowledge Center**, you can use the links here:

Z6100 <u>http://www.hp.com/go/knowledge\_center/djz6100</u>

#### **Steps for Macintosh users:**

- 1. Download the Media Profile from HP Knowledge Center website
- 2. Save the Media Profile file to your computer
- 3. Go to the HP Printer Utility and select "Additional Settings".
- 4. Select the "Open Embedded Web Server" button.

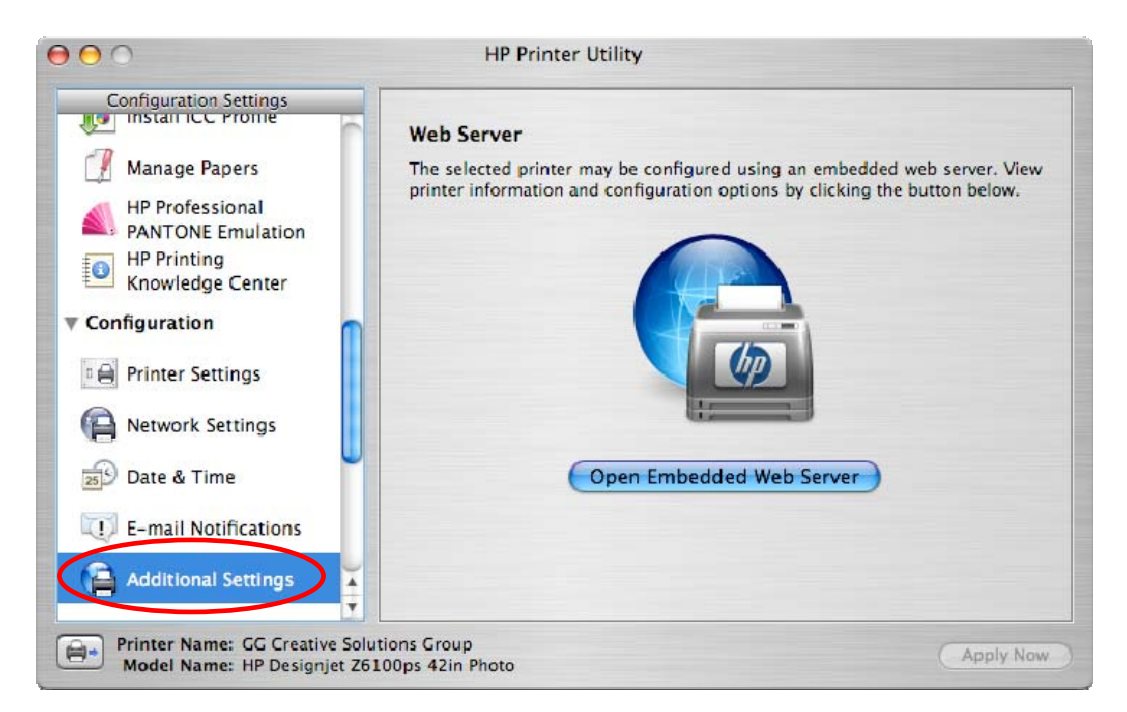

5. Use the browser to go to the "Setup" tab, select "Media profile update" to search and install your downloaded Media Profile. Your printer front panel will display the updating process. When your printer is updated, your printer will restart automatically.

| 00                                | HP Designjet Z6100ps 42in - Media profile updat                                                                                                    | 2                                           |
|-----------------------------------|----------------------------------------------------------------------------------------------------|---------------------------------------------|
| ▲ ► C + O http://                 | 16.23.115.37/hp/device/webAccess/index.htm?content=media_update                                                                                                    | 🕥 ^ 🔍 - Google                              |
| ☐ Apple (83) ▼ Amazon e           | Bay Yahoo! News (750) ▼                                                                                                    |                                             |
| MP Designjet                      | Z6100ps 42in                                                                                                    |                                             |
| ggxx@bpo.hp.com / 16.23.115.37    |                                                                                                    | Printer status: 🥎 Load paper for next job 🍪 |
| Main Setup                        | Support                                                                                                    |                                             |
| Configuration<br>Printer settings | Media profile update                                                                                                    | 0                                           |
| E-mail server<br>Notification     | Please use this tool to update or add a media profile as follows:<br>1. Locate the appropriate file from the Web and download it to your hard disk drive.                  |                                             |
| Maintenance<br>Firmware update    | Latest media profile files located at HP Designjet Online 2. Use the BROWSE button to select the recently downloaded file.                                                 |                                             |
| Media profile update              | 3. Use the UPDATE button to send the selected file to the printer.                                                                                                    |                                             |
|                                   | When you update or add a media profile, your printer will restart after the update.                                                                                        |                                             |
|                                   | If you have any problems during this process or want more information, please contained                                                                                    | ct your nearest support center              |
|                                   |                                                                                                    | Update                                      |
|                                   | When you update or add a media profile, your printer will restart after the update.<br>If you have any problems during this process or want more information, please conta | ct your nearest support center              |

6. Restart the HP Printer Utility. Now your new media profile appears in Front Panel, inside the **Custom** category.

#### **Steps for Macintosh users:**

1. Open the HP Easy Printer Care and select the "Support" option. There you will find the following options.

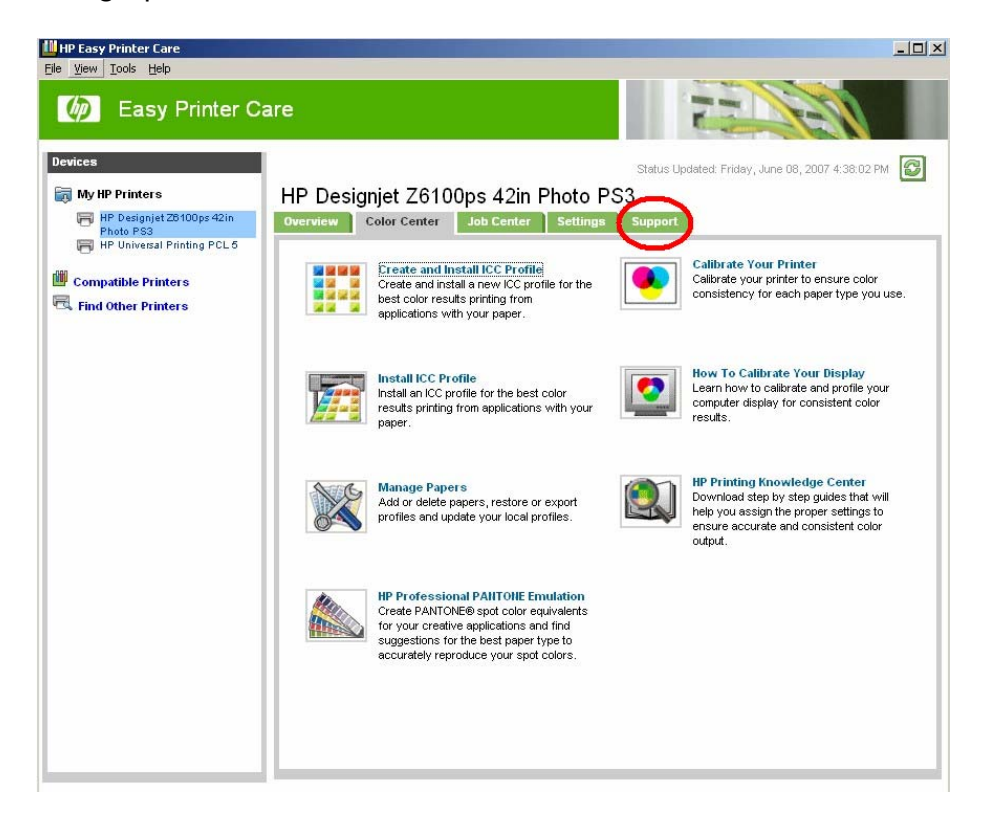

2. Then Select "Firmware Update" option.

| 쳵 Easy Printer C                                                                   | are                                                                                                    | 22 33                                                                                                    |
|------------------------------------------------------------------------------------|----------------------------------------------------------------------------------------------------|----------------------------------------------------------------------------------------------------|
| Vices WHP Printers HP Designjet 20100ps 421n Photo PS3 HP Universal Printing PCL 5 | HP Designjet Z6100ps 42in Photo P.<br>Overview Color Center Job Center Settings                                                                                                    | Status Updated: Friday, June 08, 2007 4:53:15 PM S<br>S3<br>Support                                                                                                    |
| 4 Find Other Printers                                                              | Device Management         Image: Second Second Sec | Torubleshooting and Help         Image: State State |

3. Select "Media profile update". Use the browser to select the Media Profile file from your computer, and select it to update. The front panel will display the updating process. When your printer is updated, your printer restarts automatically.

| 🗿 HP Designjet Z6100ps 42in - Medi                     | ia profile update - Microsoft Internet Explorer                                                                                                    |                                   |
|--------------------------------------------------------|----------------------------------------------------------------------------------------------------|-----------------------------------|
| Ele Edit Vew Fgvorites Iools He                        | lp                                                                                                    | A¥                                |
| 🌀 Back 🔹 💿 🕤 💌 😰 🏠                                     | 🔎 Search 🧏 Favorites  😥 - 🌺 📨 📙 🇱 🖓                                                                                                    |                                   |
| Address 6 http://16.23.115.37/hp/device/v              | webAccess/index.htm;jsessionid=pcirgvfgi1?content=media_update0locale=en_us                                                                                                    | 🗸 🔁 Go Links 🎾                    |
| () HP Designjet Z61                                    | 00ps 42in                                                                                                    | 0                                 |
| ggxx@bpo.hp.com / 16.23:115.37                         | Printer statu                                                                                                    | s: 🤼 LG cartridge is low on ink 🚳 |
| Main                                                   | Setup Support                                                                                                    |                                   |
| Configuration<br>Printer settings                      | Media profile update                                                                                                    |                                   |
| E-mail server<br>Notification<br>Date 8 Time           | Please use this tool to update or add a media profile as follows:<br>1. Locate the appropriate file from the Viela and download it to your hard disk drive.<br>Lited the media profile files located at I+P Designed Online |                                   |
| Maintenance<br>Firmware update<br>Media profile update | 2. Use the BROWSE tuttor to select the recently downloaded file.                                                                                                    |                                   |
|                                                        | <ol> <li>Use the UPDATE botton to send the selected file to the printer.</li> <li>When you update or add a modils profile, your printer will restart after the update.</li> </ol>                                           |                                   |
|                                                        | If you have any problems during this process or want more information, please contact your nearest support center                                                                                                    |                                   |
|                                                        |                                                                                                    | Update                            |
| <b>e</b>                                               |                                                                                                    | Sucal intranet                    |

4. Synchronize your printer with the Easy Printer Care refresh button. Now your new media profile appears in Front Panel, inside the **Custom** category.

## Different ways to work with non-hp paper

After selecting which setting you have to use for your non-HP paper (refer to the section <u>List of</u> <u>Non-HP papers & recommended settings</u> on page 3) if your paper is in this list. Otherwise, find the most accurate setting with the table <u>Selecting the media profile that best matched your needs</u> (page 5), you also have to calibrate and profile the paper in order to get the optimal color accuracy. You can also calibrate and use a 3<sup>rd</sup> party ICC profile instead of creating one with the HP Embedded Spectrophotometer.

To help you through this process, follow the step by step description of the four possible scenarios:

**Case 1:** Recommended media profile is in the Firmware 3.X version and I would like to create an ICC profile with the HP Color Center (page 13)

**Case 2:** Recommended media profile is in the Firmware 3.X version and I already have an ICC profile for my paper (page 17)

**Case 3:** Recommended media profile can be found in the HP Knowledge Center and I would like to create an ICC profile with the HP Color Center (page 22)

**Case 4:** Recommended media profile can be found in the HP Knowledge Center and I already have an ICC profile for my paper (page 25)

In the next pages you will find step by step instructions depending on the case and your operating system.

Case 1: Recommended paper preset is in the Firmware 3.X version and I would like to create an ICC profile with the HP Color Center

#### **Steps for Macintosh users:**

- 1. Select your Paper Type from Front Panel
- 2. Go Color Center and select "Create and Install ICC Profile" There you will find the following options:

|                                                                                                    | Select Paper                                                         |
|----------------------------------------------------------------------------------------------------|----------------------------------------------------------------------|
| <ul> <li>Select Paper</li> <li>Add Custom Paper</li> <li>Select Action</li> <li>Choose ICC Profile</li></ul> | Select a paper type that you want to associate with the ICC profile. |
| Settings <li>Calibrate Your Printer</li>                                                                     | Add a new paper                                                      |
| (~10 min) <li>Create ICC Profile (~20 min)</li> <li>Install ICC Profile</li> <li>Finished</li>               | Current papers                                                       |

Screenshot from HP Print Utility -MAC OS X version

- 3. Select "Add New Paper."
- 4. Create a name for your paper (which will be displayed in the driver and in the front panel) and select a paper category which is similar to the type of paper you have.

| $\Theta \Theta \Theta$                                                                                                    | Create and Install ICC Profile              | -                                                      |
|----------------------------------------------------------------------------------------------------|---------------------------------------------|--------------------------------------------------------|
|                                                                                                    | Add Custom Paper                            |                                                        |
| <ul> <li>Select Paper</li> <li>Add Custom Paper</li> <li>Select Action</li> <li>Choose ICC Profile<br/>Settings</li> <li>Calibrate Your Printer<br/>(~10 min)</li> <li>Create ICC Profile (~20 min)</li> <li>Install ICC Profile</li> <li>Finished</li> </ul> | ?       Cancel       Go Back       Continue | Screenshot from MAC OS ><br>version – HP Print Utility |

5. Select the appropriate Media profile. Just select the same entry as shown in "<u>Front Panel &</u> <u>Driver selection</u>" table on page 3. This **is the most important step**, since you are in fact determining a number of basic parameters for printer-paper interaction. Among others, these include: ink limiting, maximum density and color transition linearity thresholds. You can adjust these for your particular print paper by selecting the applicable paper type.

- 6. The printer will then perform the color calibration (maximum density and linearity for each ink) and color profiling (creating an ICC profile) for your custom paper, which will ensure the best possible output quality.
- 7. Lastly, the HP Color Center will automatically install the profile in the computer that has launched the process. If you are using your printer from another computer, remember to synchronize papers before moving forward. The process is now complete.

#### **Steps for Windows users:**

- 1. Select your Paper Type from Front Panel. "NON-HP PAPERS & PAPER SETTINGS RECOMMENDED" (Page 2 and 3)
- 2. Open Easy Printer Care, select "Create and Install ICC Profile" There you will find the following options:

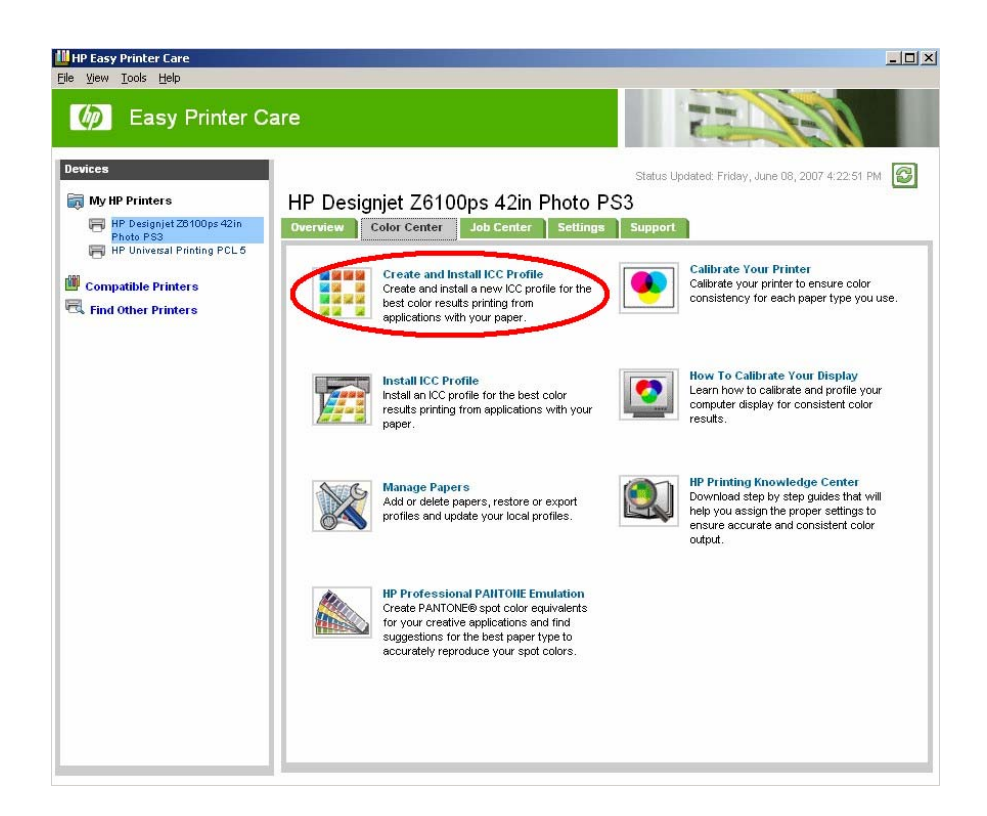

3. Then, select "Add New Paper."

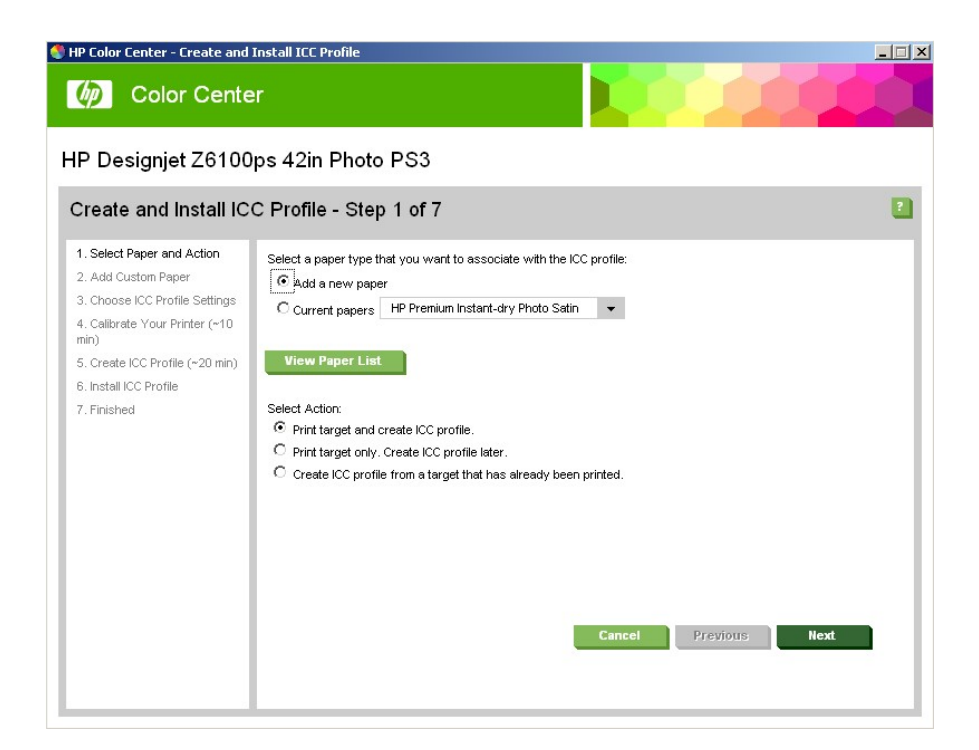

4. The next step will be to create a name for your paper (which will appear both in the driver and in the front panel) and to select a paper category that is similar to the type of paper you have.

| s 42in Photo F                                              | PS3                                                                                                    |                                                                                                    |
|-------------------------------------------------------------|----------------------------------------------------------------------------------------------------|----------------------------------------------------------------------------------------------------|
| Profile - Step 2                                            | 2 of 7                                                                                                    | t                                                                                                    |
| Please provide the name<br>Paper Information<br>Paper Name: | of the new paper as well as the kind                                                                                                    | d of paper it is and click next to continue.                                                                                                    |
| Paper Type                                                  | HP Premium Instant-dry Photo<br>Bond and Coated Paper<br>Photo Paper<br>Proofing Paper<br>Fine Art Material<br>Banner and Sign material<br>Self-Adhesive material | Setin  HP Premium Instant-dry Photo Gloss HP Premium Instant-dry Photo Satin Photo Gloss Paper Photo Semi-Gloss/Satin Paper Cancel Previous Next                                                                                                    |
|                                                             | s 42in Photo F<br>Profile - Step 2<br>Rease provide the name<br>Paper Information<br>Paper Name:<br>Paper Type                                                    | s 42in Photo PS3<br>Profile - Step 2 of 7<br>Rease provide the name of the new paper as well as the kind<br>Paper Information<br>Paper Name:<br>Paper Type<br>HP Premium Instant-dry Photo<br>Bond and Coated Paper<br>Photo Paper<br>Photo Paper<br>Photo Paper<br>Photo Paper<br>Photo Paper<br>Photo Paper<br>Self-Adhesive material |

5. The next step is **selecting the appropriate media profile.** This **is the most important step**, since you are in fact determining a number of basic parameters for printer-paper interaction. Among others, these include: ink limiting, maximum density and color transition linearity thresholds. You can adjust these for your particular print paper by selecting the applicable paper type.

| 😍 HP Color Center - Create and .                                                                                                    | Install ICC Profile                                                                                                    | _ 🗆 🗙 |
|----------------------------------------------------------------------------------------------------|----------------------------------------------------------------------------------------------------|-------|
| 6 Color Cente                                                                                                    | r 📃 🚺                                                                                                    |       |
| HP Designjet Z6100                                                                                                    | ps 42in Photo PS3                                                                                                    |       |
| Create and Install IC                                                                                                    | C Profile - Step 3 of 7                                                                                                    | 2     |
| <ol> <li>Select Paper and Action</li> <li>Add Custom Paper</li> <li>Choose ICC Profile Settings</li> <li>Calibrate Your Printer (~10 min)</li> <li>Create ICC Profile (~20 min)</li> <li>Install ICC Profile</li> <li>Finished</li> </ol> | Please define the following before generating the ICC profile.         ICC Profile Settings         ICC Profile Name:       HP Designjet Z6100ps, Z6100_IDSatin         Before proceeding make sure that paper is properly loaded. Click Next to calibrate paper and create and install ICC profile.         Corrofile.         Cancel       Previous |       |
| 6. Install ICC Profile<br>7. Finished                                                                                                    | ICC profile. Cancel Previous Next                                                                                                    | ľ     |

- 6. The printer will then perform the color calibration (maximum density and linearity for each ink) and color profiling (creating an ICC profile) for your custom paper, which will ensure the best possible output quality.
- 7. Lastly, the HP Color Center will automatically install the profile in the computer that has launched the process. If you are using your printer from another computer, remember to synchronize papers before moving forward. The process is now complete.

Case 2: Recommended media profile is in the Firmware 3.X version and I already have an ICC profile for my paper

#### **Steps for Macintosh users:**

- 2. Select your Paper Type from Front Panel. "NON-HP PAPERS & PAPER SETTINGS RECOMMENDED" (Page 2 and 3)
- 3. Go to the Color Center and select "Install ICC Profile", select the Install button. There you will find the following options

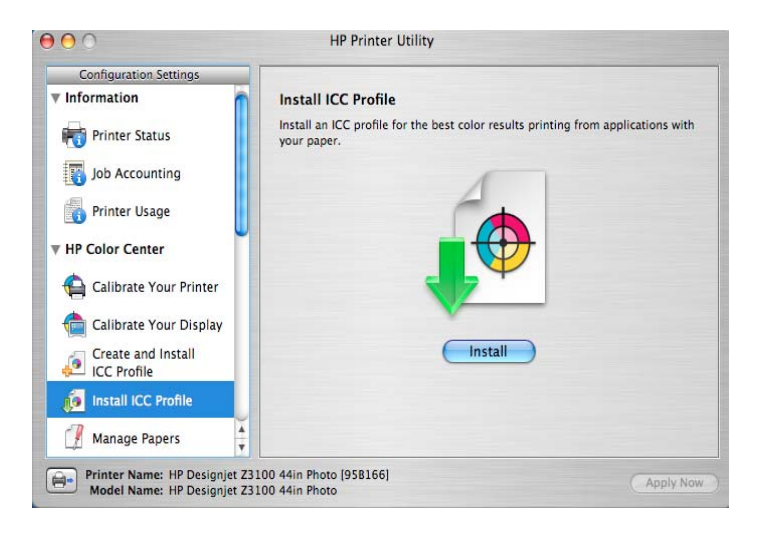

4. Use the browser below to use your personal ICC profile, select the Choose button.

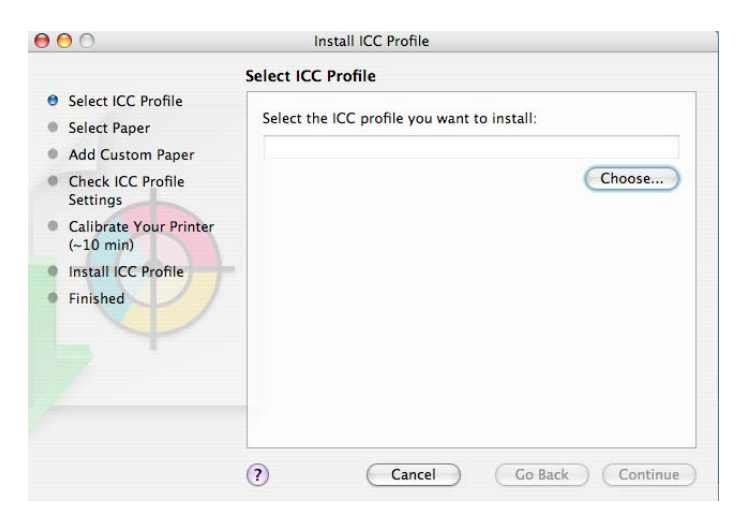

5. In the next window, select the "Add a new paper" option to create a new paper with your personal ICC profile.

| Select ICC Profile                                                                   |                                                             |
|--------------------------------------------------------------------------------------|-------------------------------------------------------------|
| <ul> <li>Select Paper</li> <li>Add Custom Paper</li> <li>Check ICC Profile</li></ul> | Select a paper type that you want to associate with the ICC |
| Settings <li>Calibrate Your Printer</li>                                             | profile.                                                    |
| (~10 min) <li>Install ICC Profile</li> <li>Finished</li>                             |                                                             |

6. Create a name for your paper (which will be displayed both in the driver and in the front panel) and select a paper category that is similar to the type of paper you have.

|                        | Add Custom I                                                       | Paper                         |                  |                                    |
|------------------------|--------------------------------------------------------------------|-------------------------------|------------------|------------------------------------|
| Select ICC Profile     | Enter the name and select the type of the new custom paper. Click  |                               |                  |                                    |
| Select Paper           | Continue to add the new custom paper to the list of custom papers. |                               |                  | rs.                                |
| Add Custom Paper       |                                                                    | Q                             |                  |                                    |
| Check ICC Profile      | Paper Name:                                                        | my favorite photo gloss paper |                  |                                    |
| Settings               | Paper Type                                                         | Bond and Coated Paper         | •                |                                    |
| Calibrate Your Printer |                                                                    | Photo Paper                   | $\triangleright$ | HP Premium Instant-dry Photo Glos  |
| (~10 min)              |                                                                    | Proofing Paper                | •                | HP Premium Instant-dry Photo Satir |
| Install ICC Profile    |                                                                    | Fine Art Material             | •                | ✓ Photo Gloss Paper                |
| • Finished             |                                                                    |                               | _                | Photo Semi-Gloss/Satin Paper       |
|                        |                                                                    |                               |                  | Photo Matte Paper                  |
|                        |                                                                    |                               |                  |                                    |
|                        |                                                                    |                               |                  |                                    |
|                        |                                                                    |                               |                  |                                    |
|                        |                                                                    |                               |                  |                                    |
|                        |                                                                    |                               |                  |                                    |
|                        | 0                                                                  |                               |                  |                                    |
|                        | ?                                                                  | Cancel Go Back                | Co               | ntinue                             |

7. Check your ICC profile settings.

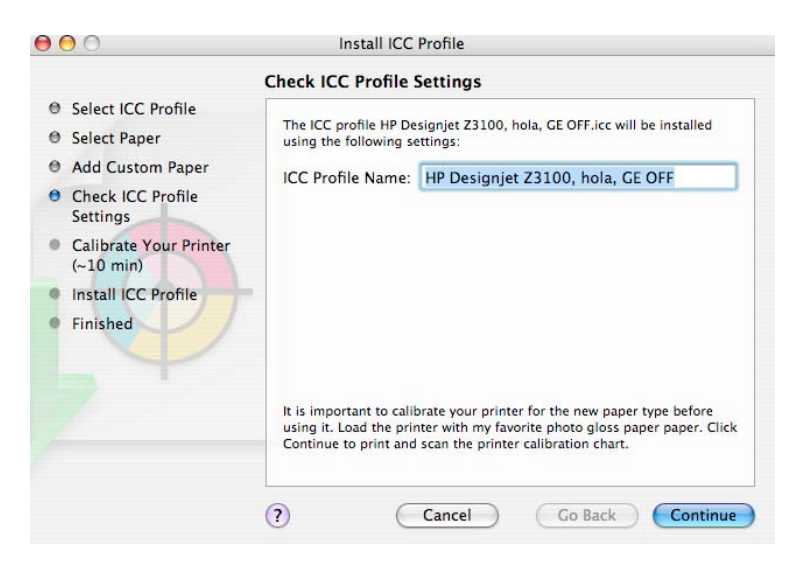

- 8. The printer will then perform the color calibration for your custom paper (maximum density and linearity for each ink), which will ensure the best possible output quality.
- 9. Lastly, the HP Color Center will automatically install the profile in the computer that has launched the process. If you are using your printer from another computer, remember to synchronize papers before moving forward. The process is now complete.

#### **Steps for Windows users:**

- Select your Paper Type from Front Panel. "NON-HP PAPERS & PAPER SETTINGS RECOMMENDED" (Page 2 and 3)
- 2. Open Easy Printer Care, select "Install ICC Profile". There you will find the following options.

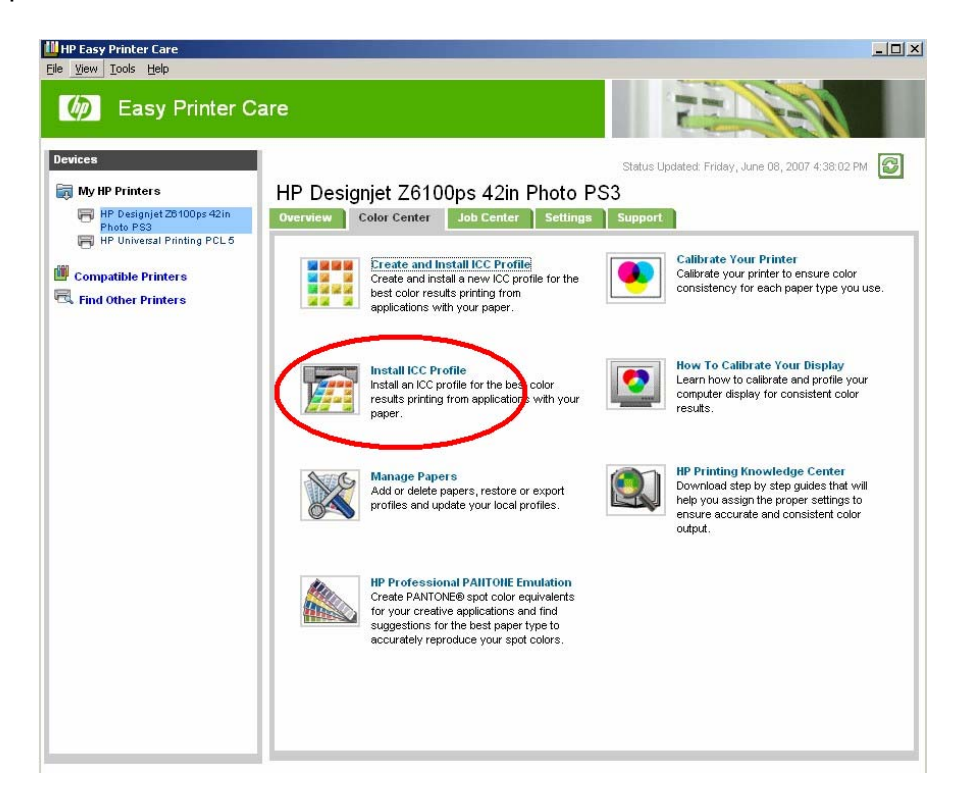

3. Then Select "Add New Paper" and use the browser below to use your personal ICC profile.

| 🌒 HP Color Center - Install ICC I                                                                                                    | rofile                                                                                                    | >          |
|----------------------------------------------------------------------------------------------------|----------------------------------------------------------------------------------------------------|------------|
| 6 Color Cente                                                                                                    | r                                                                                                    |            |
| HP Designjet Z6100                                                                                                    | ps 42in Photo PS3                                                                                                    |            |
| Install ICC Profile - S                                                                                                    | tep 1 of 6                                                                                                    | •          |
| <ol> <li>Select ICC Profile</li> <li>Add Custom Paper</li> <li>Check ICC Profile Settings</li> <li>Calibrate Your Printer (~10 min)</li> <li>Install ICC Profile</li> <li>Finished</li> </ol> | Select a paper type that you want to associate with the ICO<br>Add a new paper<br>C current papers HP Premium Instant-dry Photo Satin<br>View Paper List<br>Select the ICC profile you want to install: | C profile: |

4. Create a name for your paper (which will be displayed both in the driver and in the front panel) and to select a paper category that is similar to the type of paper you have.

| 🌒 HP Color Center - Install ICC I                                                   | Profile               |                                               |
|-------------------------------------------------------------------------------------|-----------------------|-----------------------------------------------|
| 6 Color Cente                                                                       | er                    |                                               |
| HP Designjet Z6100                                                                  | )ps 42in Photo        | PS3                                           |
| Install ICC Profile - S                                                             | step 2 of 6           |                                               |
| 1. Select ICC Profile<br>2. Add Custom Paper                                        | Please provide the na | une of the new paper. Click Next to continue. |
| <ol> <li>Check ICC Profile Settings</li> <li>Calibrate Your Printer (~10</li> </ol> | Paper Name:           | DSatin_Z6100                                  |
| min)                                                                                | Paper Type            | HP Premium Instant-dry Photo Satin            |
| 6. Finished                                                                         |                       | Cancel Previous Next                          |
|                                                                                     |                       |                                               |

8. The next step is **selecting the appropriate media profile.** Just select the same entry as shown in "Front Panel & Driver selection" table on page 3. This **is the most important step**, since you are in fact determining a number of basic parameters for printer-paper interaction. Among others, these include: ink limiting, maximum density and

color transition linearity thresholds. You can adjust these for your particular print paper by selecting the applicable paper type.

- 9. The printer will then perform the color calibration for your custom paper (maximum density and linearity for each ink), which will ensure the best possible output quality.
- 10. Lastly, the HP Color Center will automatically install the profile in the computer that has launched the process. If you are using your printer from another computer, remember to synchronize papers before moving forward. The process is now complete.

Case 3: Recommended media profile is in the HP Knowledge Center and I would like to create an ICC profile with the HP Color Center

#### **Steps for Macintosh users:**

1. Download the Media Profile from HP Knowledge Center website and install it on the Z6100 printer (see page 9)

- 2. Synchronize your computer with your printer
- 3. Go to "Create and Install ICC Profiles"

4. Select "Current Paper" and choose the paper that you need, and select the paper category. This step is **selecting the appropriate Media profile.** This **is the most important step**, since you are in fact determining a number of basic parameters for printer-paper interaction. Among others, these include: ink limiting, maximum density and color transition linearity thresholds. You can adjust these for your particular print paper by selecting the applicable paper type.

|                                                                                                    | Select Paper                                                               |
|----------------------------------------------------------------------------------------------------|----------------------------------------------------------------------------|
| <ul> <li>Select ICC Profile</li> <li>Select Paper</li> <li>Add Custom Paper</li> <li>Church ICC Paper</li> </ul> | Select a paper type that you want to associate with the ICC profile.       |
| Settings                                                                                                    | Current papers                                                             |
| Calibrate Your Printe<br>(~10 min)                                                                               | FACTORY                                                                    |
| Install ICC Profile     Finished                                                                                 | Xx      Fine Art Media Pearl      Iaura      Ana      My Photo Gloss Paper |
|                                                                                                    | ▶ My favorite photo gloss paper<br>▶ Fuji Pearl Photo Paper                |

5. The printer will then perform the color calibration (maximum density and linearity for each ink) and color profiling (creating an ICC profile) for your custom paper, which will ensure the best possible output quality.

6. Lastly, the HP Color Center will automatically install the profile in the computer that has launched the process. If you are using your printer from another computer, remember to synchronize papers before moving forward. The process is now complete.

#### **Steps for Windows users:**

- 1. Download the media profile from HP Knowledge Center website and install it on the Z6100 printer (see page 9)
- 2. Synchronize your computer with your printer
- 3. Go to "Create and Install ICC Profiles"

| 🚻 HP Easy Printer Care                 |                                                                                                    | ×                                                                                                    |
|----------------------------------------|----------------------------------------------------------------------------------------------------|----------------------------------------------------------------------------------------------------|
| <u>File View Tools H</u> elp           |                                                                                                    |                                                                                                    |
| 🍈 Easy Printer C                       | are                                                                                                    | 22                                                                                                    |
| Devices                                |                                                                                                    | Status Updated: Friday, June 08, 2007 4:22:51 PM                                                                                                    |
| HP Designjet Z8100ps 42in<br>Photo PS3 | HP Designjet Z6100ps 42in Photo PS3           Overview         Color Center         Job Center         Settings                                                                                              | 5<br>Support                                                                                                    |
| HP Universal Printing PCL5             | Create and Install ICC Profile<br>Create and Install a new ICC profile for the<br>best color results printing from<br>applications with your paper.                                                          | Calibrate Your Printer<br>Calibrate your printer to ensure color<br>consistency for each paper type you use.                                                      |
|                                        | Install ICC Profile<br>Install an ICC profile for the best color<br>results printing from applications with your<br>paper.                                                                                   | Learn how to calibrate Your Display<br>Learn how to calibrate and profile your<br>computer display for consistent color<br>results.                               |
|                                        | Add or delete papers, restore or export profiles and update your local profiles.                                                                                                    | Berniting Knowledge Center<br>Download step by step guides that will<br>help you assign the proper settings to<br>ensure accurate and consistent color<br>output. |
|                                        | HP Professional PAITOILE Emulation<br>Create PANTOILE® spot color equivalents<br>for your creative applications and find<br>suggestions for the best paper type to<br>accurately reproduce your spot colors. |                                                                                                    |
|                                        |                                                                                                    |                                                                                                    |

5. Select "Current Papers", inside custom category select the media profile that you downloaded previously

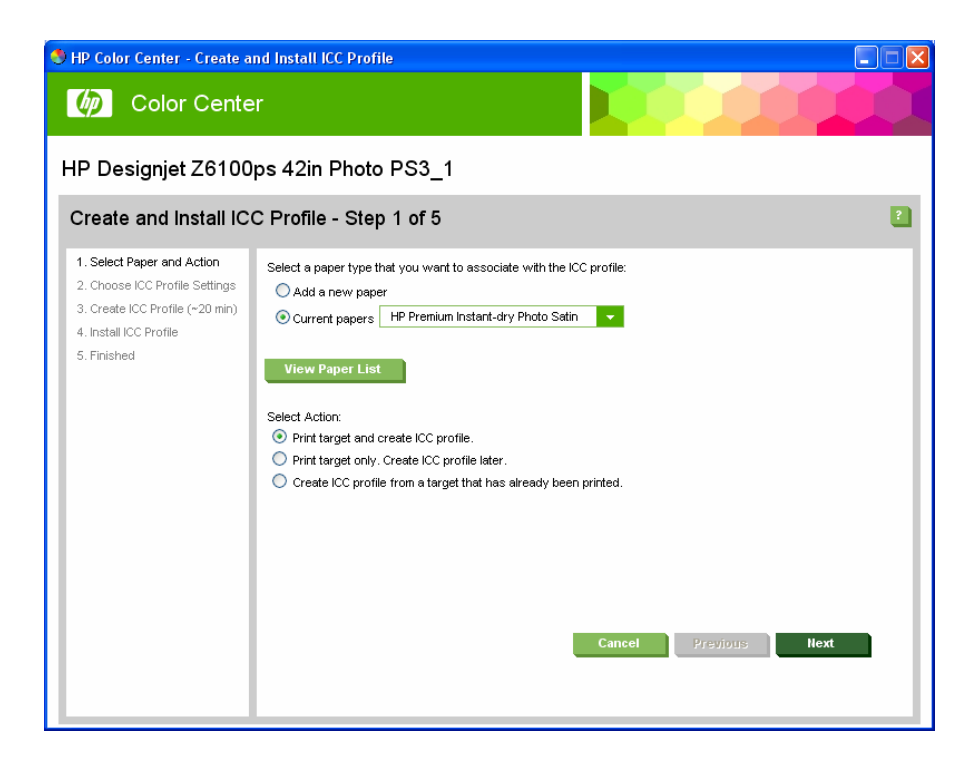

9. The next step is **selecting the appropriate media profile.** Just select the same entry as shown in "<u>Front Panel & Driver selection</u>" table on page 3. This **is the most important step**, since you are in fact determining a number of basic parameters for printer-paper interaction. Among others, these include: ink limiting, maximum density and color transition linearity thresholds. You can adjust these for your particular print paper by selecting the applicable paper type.

10. The printer will then perform the color calibration (maximum density and linearity for each ink) and color profiling (creating an ICC profile) for your custom paper, which will ensure the best possible output quality.

11. Lastly, the HP Color Center will automatically install the profile in the computer that has launched the process. If you are using your printer from another computer, remember to synchronize papers before moving forward. The process is now complete.

Case 4: Recommended media profile is in the HP Knowledge Center and I already have an ICC profile for my paper

#### **Steps for Macintosh users:**

- 1. Download the Media Profile from HP Knowledge Center website and install it on the Z6100 printer (see page 9)
- 2. Synchronize your computer with your printer
- 3. Go to the HP Printer Utility and select "Install ICC Profile", select the Install button.

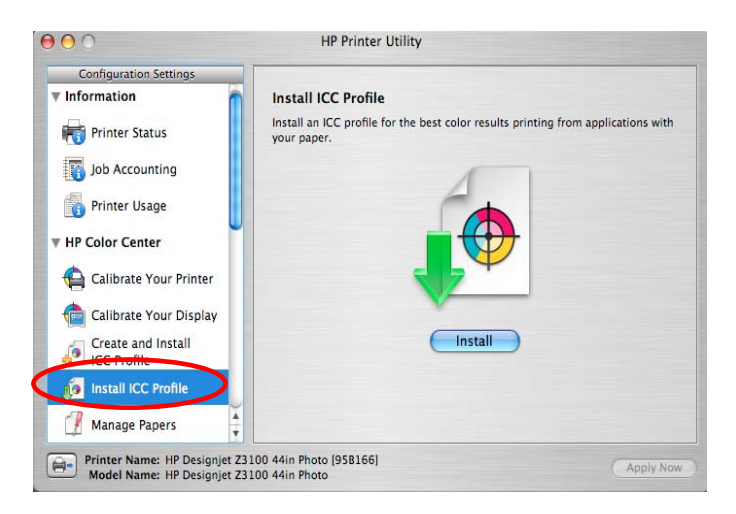

4. You will find the following options:

|                                                                                                    | Select Paper                                                                                                    |
|----------------------------------------------------------------------------------------------------|----------------------------------------------------------------------------------------------------|
| <ul> <li>Select ICC Profile</li> <li>Select Paper</li> <li>Add Custom Paper</li> <li>Check ICC Profile<br/>Settings</li> </ul> | Select a paper type that you want to associate with the ICC profile.<br>O Add a new paper<br>O Current papers                        |
| <ul> <li>Calibrate Your Printer<br/>(~10 min)</li> <li>Install ICC Profile</li> <li>Finished</li> </ul>                        | Custom Paper     FACTORY     Ax     Fine Art Media Pearl     Iaura                                                                   |
| 54                                                                                                    | <ul> <li>► Ana</li> <li>► My Photo Gloss Paper</li> <li>► My favorite photo gloss paper</li> <li>► Fuji Pearl Photo Paper</li> </ul> |

5. Select "Current Paper" and choose the paper that you need, and select the paper category. This step is selecting the appropriate Media profile. This is the most important step, since you are in fact determining a number of basic parameters for printer-paper interaction. Among others, these include: ink limiting, maximum density and color transition linearity thresholds. You can adjust these for your particular print paper by selecting the applicable paper type.

- 6. The next step is selecting the appropriate media profile. Just select the same entry as shown in "Front Panel & Driver selection" table on page 3. This is the most important step, since you are in fact determining a number of basic parameters for printer-paper interaction. Among others, these include: ink limiting, maximum density and color transition linearity thresholds. You can adjust these for your particular print paper by selecting the applicable paper type
- 7. The printer will then perform the color calibration for your custom paper (maximum density and linearity for each ink), which will ensure the best possible output quality.
- 8. Lastly, the HP Color Center will automatically install the profile in the computer that has launched the process. If you are using your printer from another computer, remember to synchronize papers before moving forward. The process is now complete.

#### Steps for Windows users:

- 1. Download the media profile from HP Knowledge Center website and install it on the Z6100 printer (see page 9)
- 2. Open the HP Easy Printer Care, and select "Install ICC Profile". There you will find the following options:

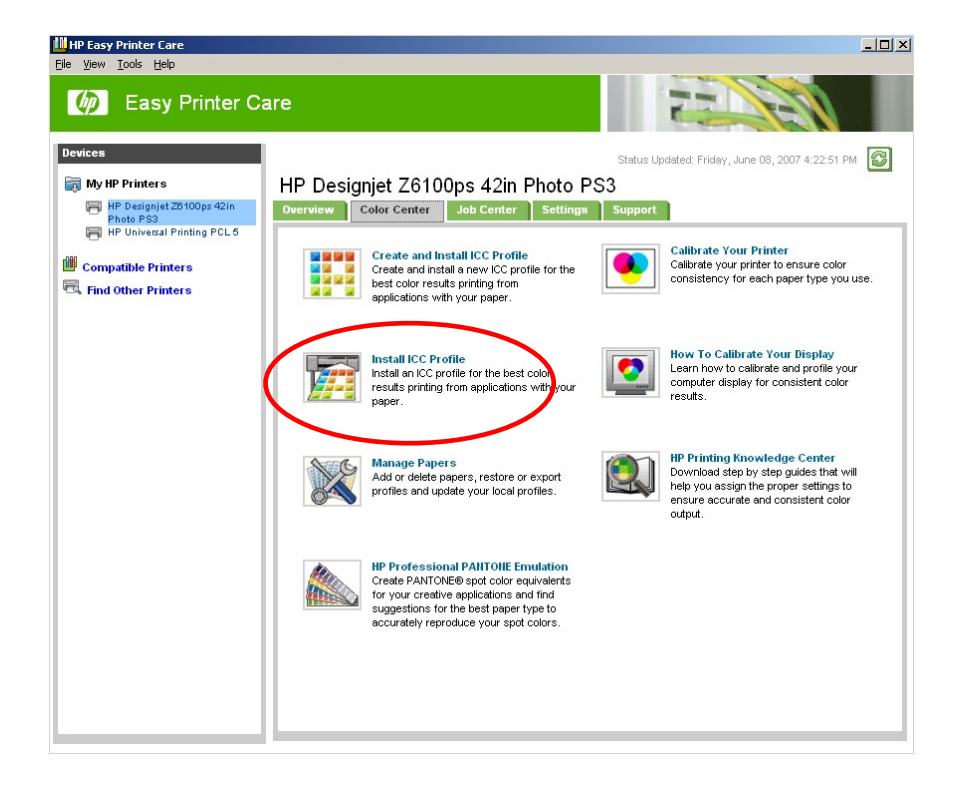

3. Select "Current Paper" and use the browser shown below to use your personal ICC profile

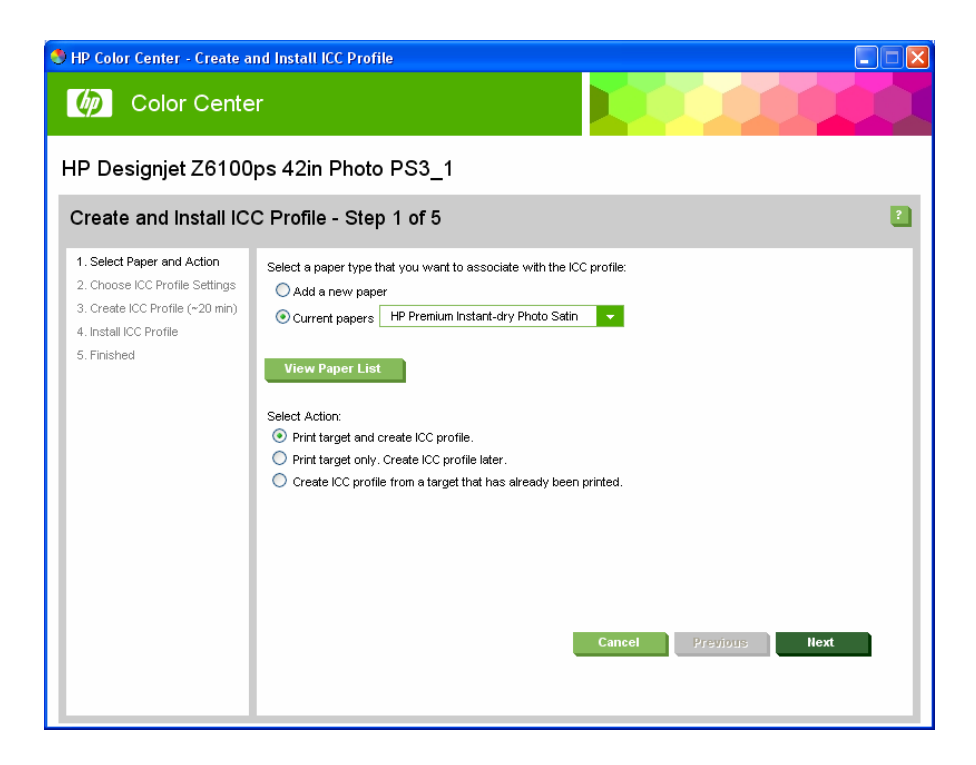

- 4. The next step is selecting the appropriate media profile. Just select the same entry as shown in "Front Panel & Driver selection" table on page 3. This is the most important step, since you are in fact determining a number of basic parameters for printer-paper interaction. Among others, these include: ink limiting, maximum density and color transition linearity thresholds. You can adjust these for your particular print paper by selecting the applicable paper type.
- 5. The printer will then perform the color calibration for your custom paper (maximum density and linearity for each ink), which will ensure the best possible output quality.
- 6. Lastly, the HP Color Center will automatically install the profile in the computer that has launched the process. If you are using your printer from another computer, remember to synchronize papers before moving forward. The process is now complete.

## Important Recommendations

## How can I work adding a new paper which is based on a Non-HP Paper Type under Custom Category.

Please note that when using "HP Easy Printer Care" on the Windows platform, due to driver architecture, it is possible to incorrectly select in step #3 the option "Add New Paper" and select a paper listed under the "Custom" category.

This option is NOT recommended, since once the ICC profile has been made, the results will not be as good as expected, colors will not be accurate.

Notice however that this problem will not appear if you select a paper that is not in the "Custom" category, it is part of one of the following paper categories:

- "Bond and Coated Paper "
- " Photo Paper "
- " Proofing Paper"
- "Fine Art Material "
- "Banner and Sign material "
- " Self-Adhesive material "

## How can I work with different type of papers based in the same "Custom Paper Type"?

In same cases, I can have a custom paper type that I would like to use with different types of papers of my preferred vendors (e.g: when I download a media profile that is under "Custom Paper Type" and I want to check the behavior with different type of papers). I can't add a new paper using the "Custom Paper Type", as noted above to avoid ICC profile issues, I would need to do something different.

In this case, it is recommended loading all my papers with the same custom paper type that was added previously and is available from the front panel, under the custom paper types. Even though I've loaded all the papers under the same option in the printer; I can still generate a different ICC profile for every one and then save it with a different name (a name easy to remember with the vendor's paper name for example). Every time I want to use one of these papers, I need to load it and select it from the front panel name, launch a Color Calibration (it will be different for every type of paper and it is important to do so every time we change the paper) and when printing select, the right ICC profile. It can be done in Photoshop by selecting the following options:

- Application Managed Colors.
- Printer Profile: put the name of the ICC profile associated with the paper
- And in the driver:
  - Application Color Managed
  - Select the custom paper that is in the front panel.

## How can I use the same media profile downloaded from HP Knowledge Center ("Custom Paper Type") for two o more papers?

#### **Part 1: Creating the ICC profiles**

For the first paper that you create, follow the steps from page 22 (Macintosh users) or from page 23 (for Windows users). For the rest of papers, perform a Manual Calibration from the printer's Front Panel or from the Printer Utility (Mac)/Easy Printer Care (Windows).

At the end of this process you will have an ICC profile for each different paper that uses the same media profile.

#### Part 2: Using the ICC profiles

Each time that you load a paper that is using the same media profile as another one you already have, a manual calibration should be started either from the printer's Front Panel or Printer Utility (Mac), Easy Printer Care (Windows), and then print as usual using the ICC profile created in Part 1 for that paper.

# Where to download the latest firmware and driver available?

Go to **HP Knowledge Center** at: <u>http://www.hp.com/go/knowledge\_center/djz6100</u> On the right-upper of the page (orange box), click on Drivers, software and firmware tab.

## Last information about HP papers

Last information about HP papers is always posted at: <a href="www.hp.com/go/designjet/supplies">www.hp.com/go/designjet/supplies</a>

Working with non-hp papers –Version for firmware 3.x

© 2007 Hewlett-Packard Development Company, L.P. The information contained herein is subject to change without notice. The only warranties for HP products and services are set forth in the express warranty statements accompanying such products and services. Nothing herein should be construed as constituting an additional warranty. HP shall not be liable for technical or editorial errors or omissions contained herein.

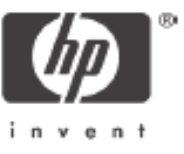